# Korte handleiding van de website www.ruimtelijkeplannen.nl

STAP 1: ga in een webbrowser naar de website https://www.ruimtelijkeplannen.nl

https://www.ruimtelijkeplannen.nl

## STAP 2: ga naar 'plannen zoeken'

Klik op het groene vakje 'plannen zoeken' (zie rode pijl).

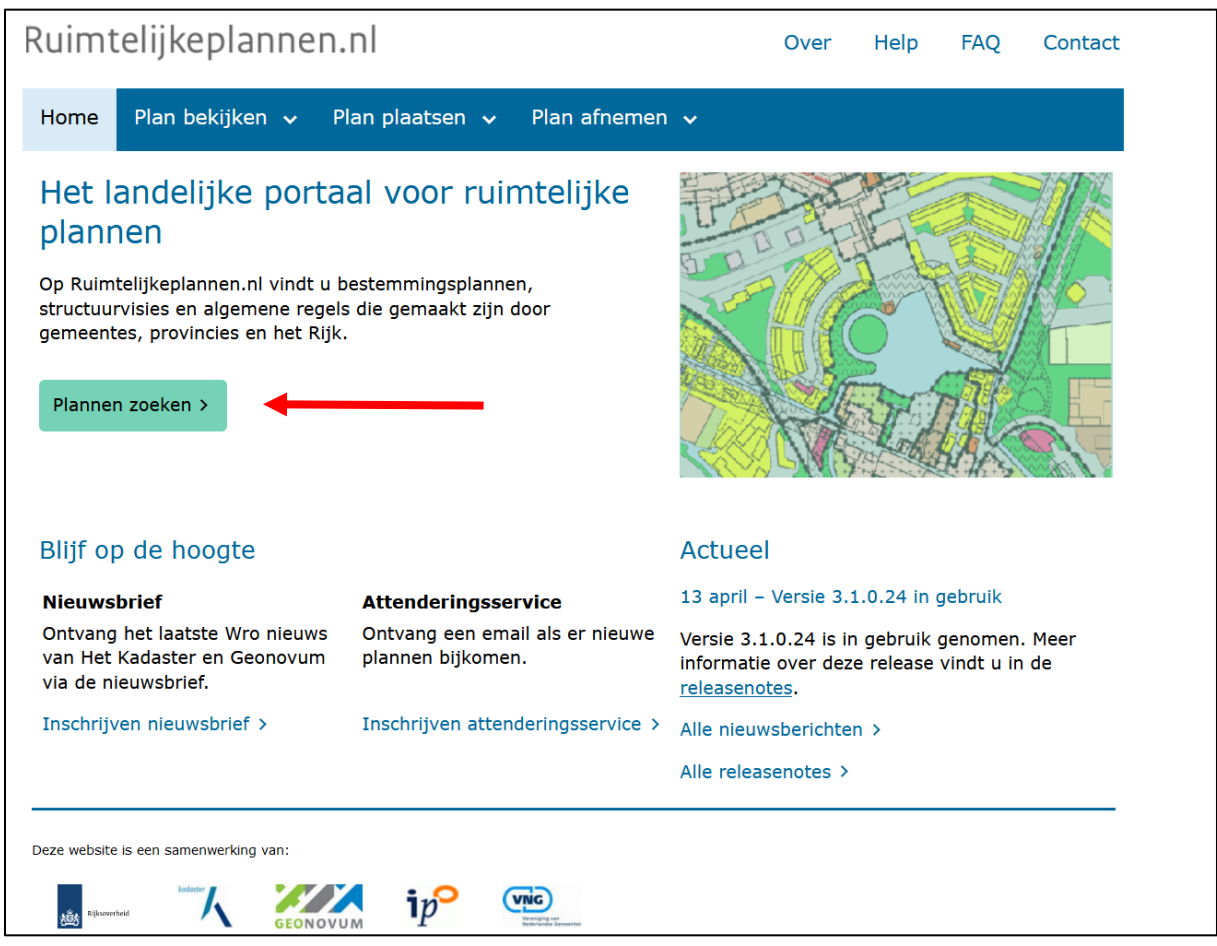

# STAP 3: nieuwe pagina

U komt nu op de volgende pagina terecht:

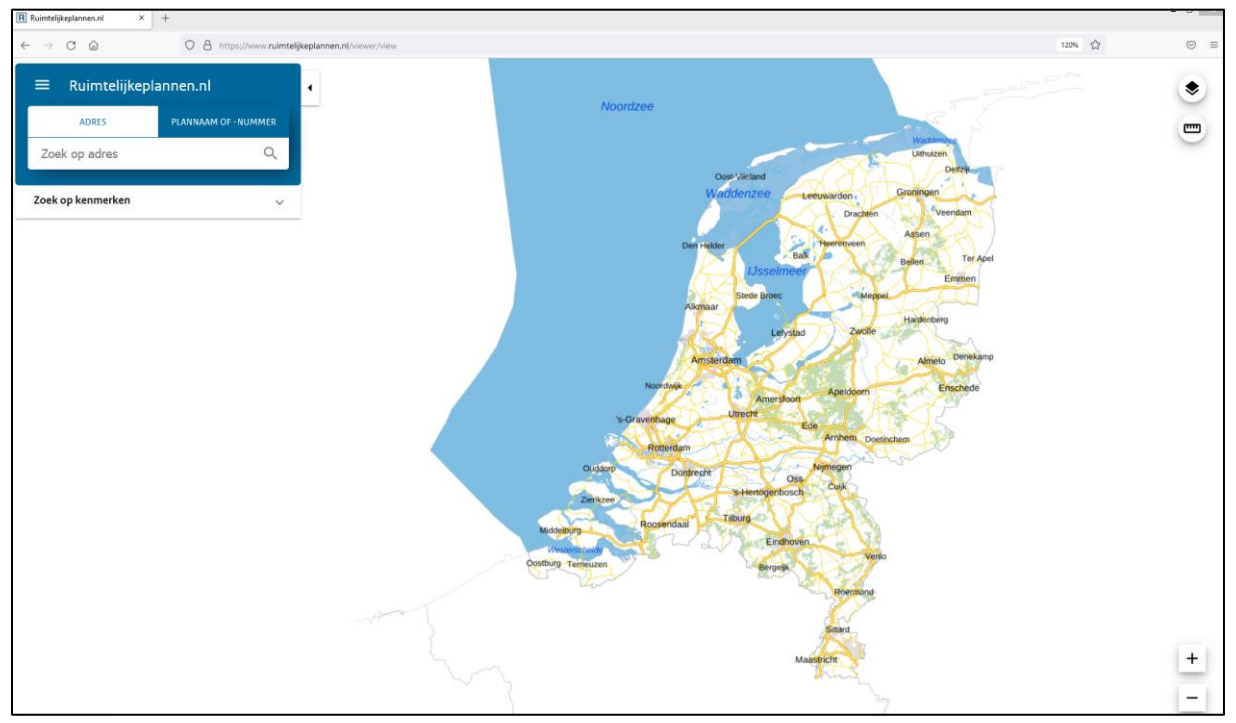

# STAP 4: klik op 'zoek'

Ga linksboven naar het witte vakje 'zoek op adres'. Klik op het woord 'zoek'.

| $\equiv$ Ruimtelijkeplannen.nl |                     |  |
|--------------------------------|---------------------|--|
| ADRES                          | PLANNAAM OF -NUMMER |  |
| Zoek op adres                  | ۹                   |  |
| Zoek op kenmerken              | ~                   |  |

Er verschijnt nu een knipperend streepje bij de 'Z' van 'zoek'.

#### STAP 5: vul het adres in

Vul het adres waar u informatie over wilt zien in. In dit voorbeeld 'Raadhuisplein 1 Stadskanaal'.

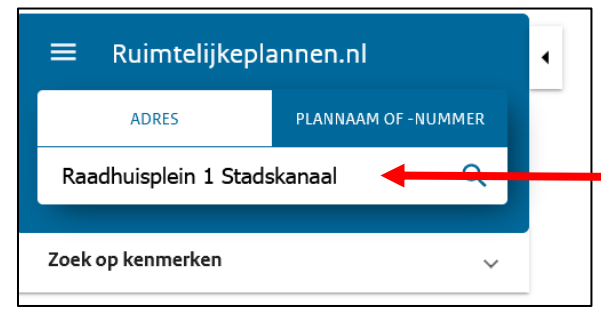

# STAP 6: kies het juiste adres

Er verschijnen nu een of meer voorstellen voor het te kiezen adres.

Kies het goede adres.

In dit voorbeeld 'Raadhuisplein 1, 9501 SZ Stadskanaal'.

| R Ruimtelijkeplannen.nl                        | × +                |                     |
|------------------------------------------------|--------------------|---------------------|
| $\leftarrow$ $\rightarrow$ C $\textcircled{a}$ | O A https://www    | w.ruimtelijkeplanne |
| ≡ Ruimtelij                                    | keplannen.nl       | •                   |
| ADRES                                          | PLANNAAM OF - NUMP | MER                 |
| Raadhuisplein 1                                | Stadskanaal        | Q                   |
| Raadhuisplein 1, 9                             | 501SZ Stadskanaal  | -                   |
| — Raadhuisplein 10, s                          | 9501SZ Stadskanaal | _                   |
| Raadhuisplein 12,                              | 9501SZ Stadskanaal |                     |
| Raadhuisplein 14,                              | 9501SZ Stadskanaal |                     |
| Raadhuisplein 16,                              | 9501SZ Stadskanaal |                     |
| Raadhuisplein 18,                              | 9501SZ Stadskanaal |                     |
|                                                |                    |                     |

U krijgt nu de volgende bladzijde te zien:

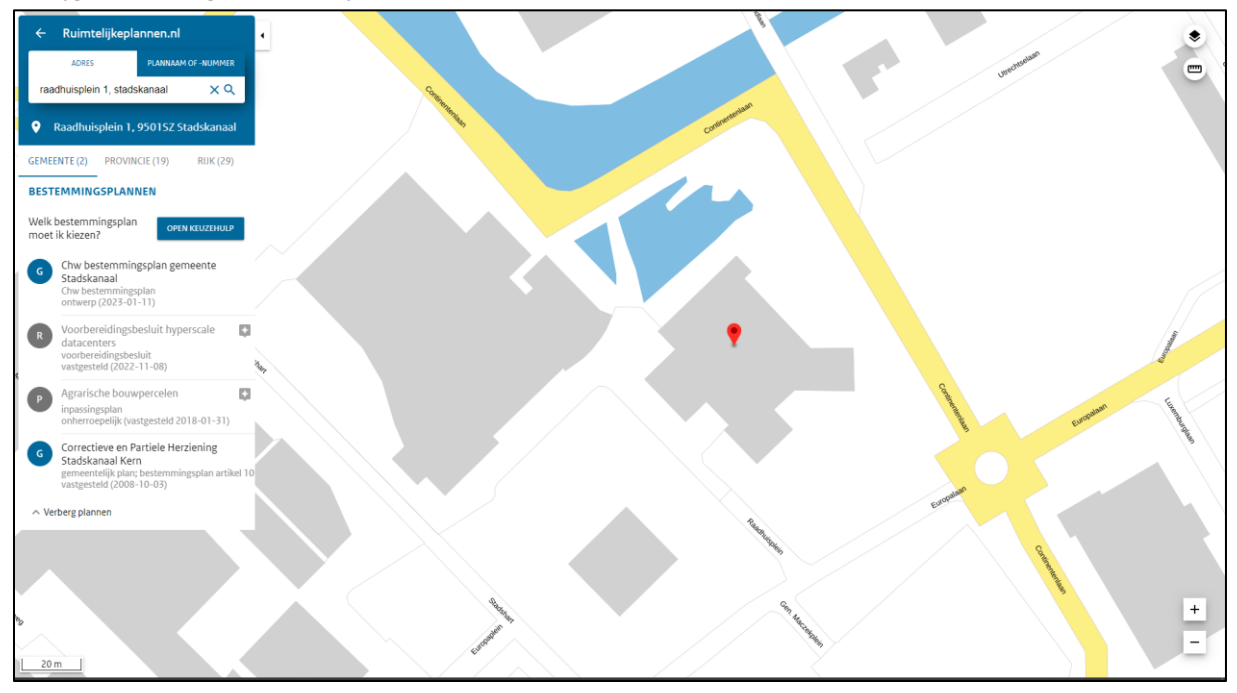

# STAP 7: Kies het goede bestemmingsplan

Onder het adres verschijnen één of meer bestemmingsplannen waaruit u kunt kiezen. Kies 'Chw bestemmingsplan gemeente Stadskanaal', fase 'ontwerp (2023-01-11)'.

| ← Ruimtelijkepla                                                                  | annen.nl                                      |                               | •    |
|-----------------------------------------------------------------------------------|-----------------------------------------------|-------------------------------|------|
| ADRES                                                                             | PLANNAAM C                                    | OF -NUMMER                    |      |
| raadhuisplein 1, stads                                                            | skanaal                                       | ХQ                            |      |
| • Raadhuisplein 1,                                                                | 95015Z Sta                                    | Idskanaal                     |      |
| GEMEENTE (2) PROVIN                                                               | ICIE (19)                                     | RIJK (29)                     |      |
| BESTEMMINGSPLAN                                                                   | NEN                                           |                               |      |
| Welk bestemmingsplan<br>moet ik kiezen?                                           | OPEN                                          | KEUZEHULP                     |      |
| G Chw bestemmin<br>Stadskanaal<br>Chw bestemmings<br>ontwerp (2023-01             | splan geme<br>splan<br>1-11)                  | eente                         |      |
| R Voorbereidingsb<br>datacenters<br>voorbereidingsbes<br>vastgesteld (2022-       | oesluit hyper<br>sluit<br>-11-08)             | scale                         | ter. |
| Agrarische bouw<br>inpassingsplan<br>onherroepelijk (va                           | /percelen<br>stgesteld 201                    | 8-01-31)                      |      |
| G Correctieve en P<br>Stadskanaal Ker<br>gemeentelijk plan;<br>vastgesteld (2008- | artiele Herzi<br>n<br>; bestemming<br>-10-03) | <b>ening</b><br>splan artikel | 10   |
| ∧ Verberg plannen                                                                 |                                               |                               |      |

U krijgt dan het volgende plaatje te zien.

Het rode bolletje geeft aan waar het door u ingevoerde adres is en welke kleur hier geldt (rode pijl).

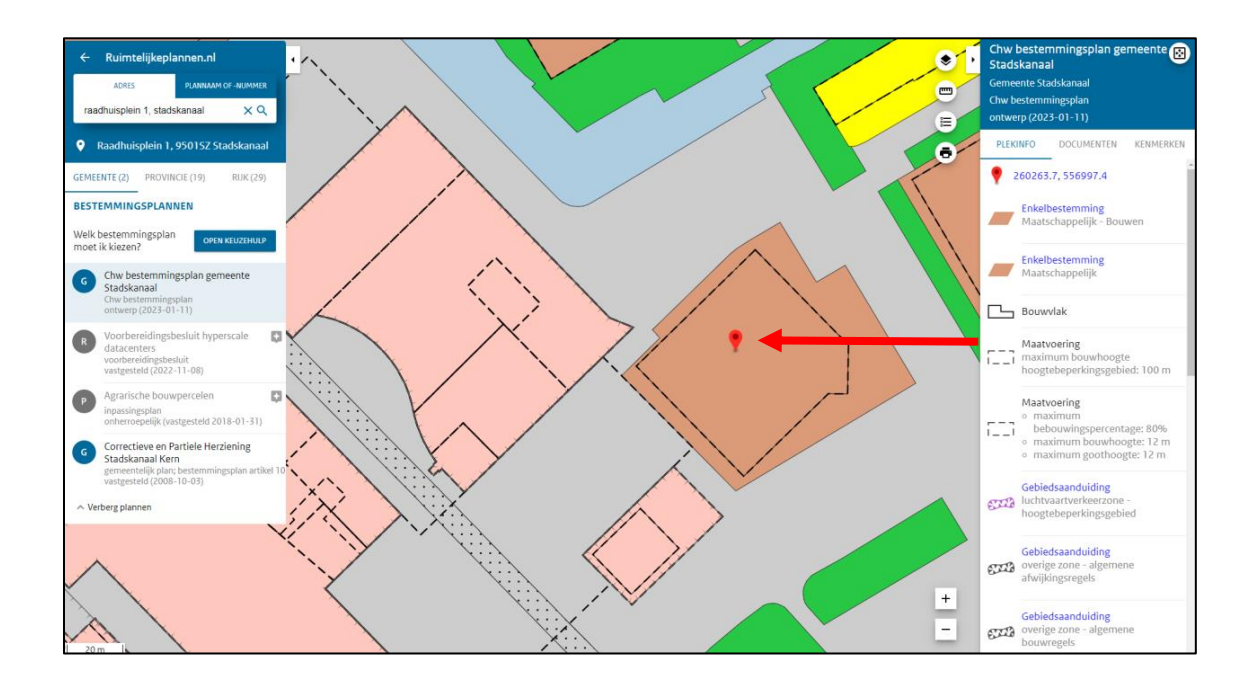

#### STAP 8: tekst bij de kleur opzoeken

Op het vorige plaatje zag u verschillende kleuren. Elke kleur staat voor een bestemming. Voor de plek met het rode bolletje kunt u de bestemming voor die locatie bekijken. In dit voorbeeld dus een bruine kleur. In de rechterkantlijn ziet u welke bestemming bij de bruine kleur hoort, in het voorbeeld is dat de bestemming maatschappelijk (zie afbeelding, blauwe pijl).

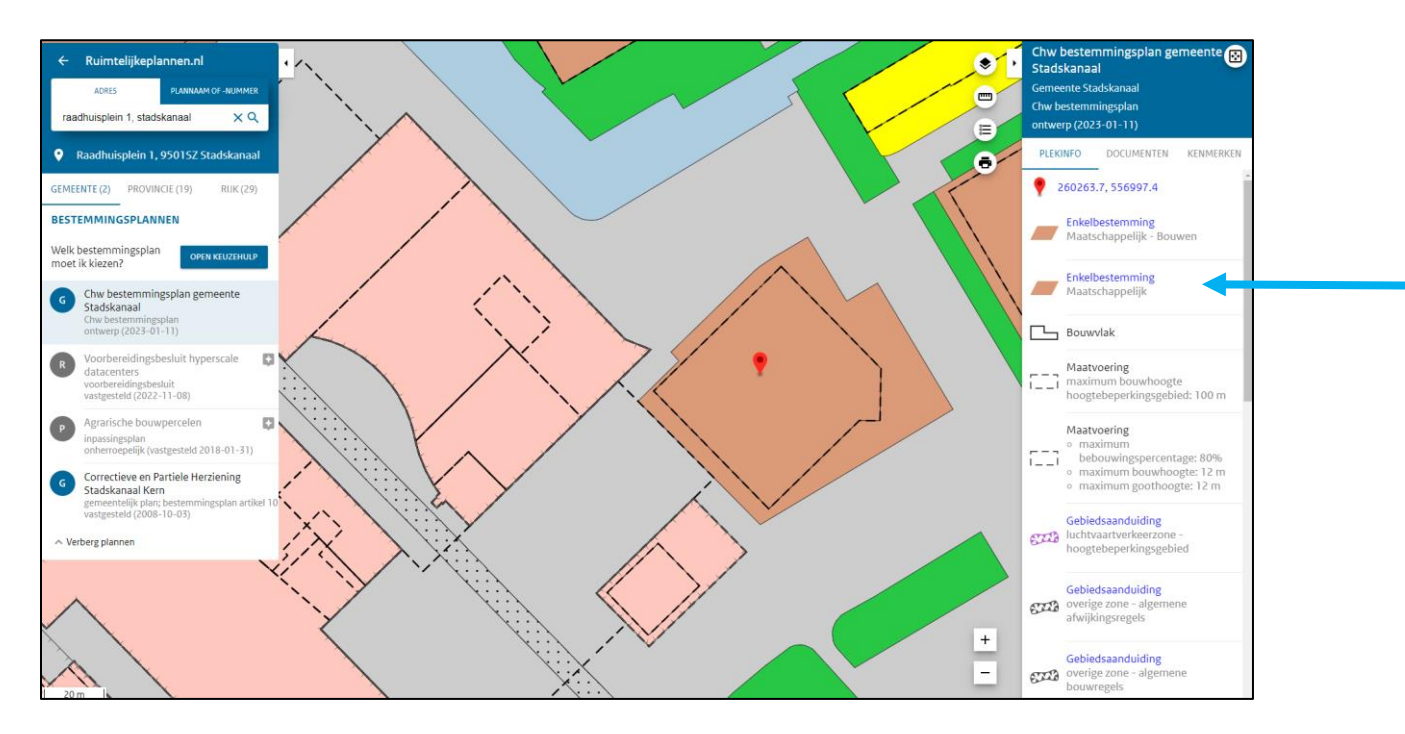

Hier ziet u ook welke zaken hier nog meer gelden, zoals aanduidingen, dubbelbestemmingen, functies en dergelijke (zie afbeelding hieronder, de oranje pijlen).

Het kan zijn dat er meer regels zijn dan op dit scherm passen. Als u de andere tekst ook wilt zien, scrollt u dan boven de teksten naar beneden (zie afbeelding hieronder, ter hoogte van de paarse pijl). Let op! U krijgt alleen die regels en zaken te zien die gelden binnen het gebiedje dat u aangeklikt heeft.

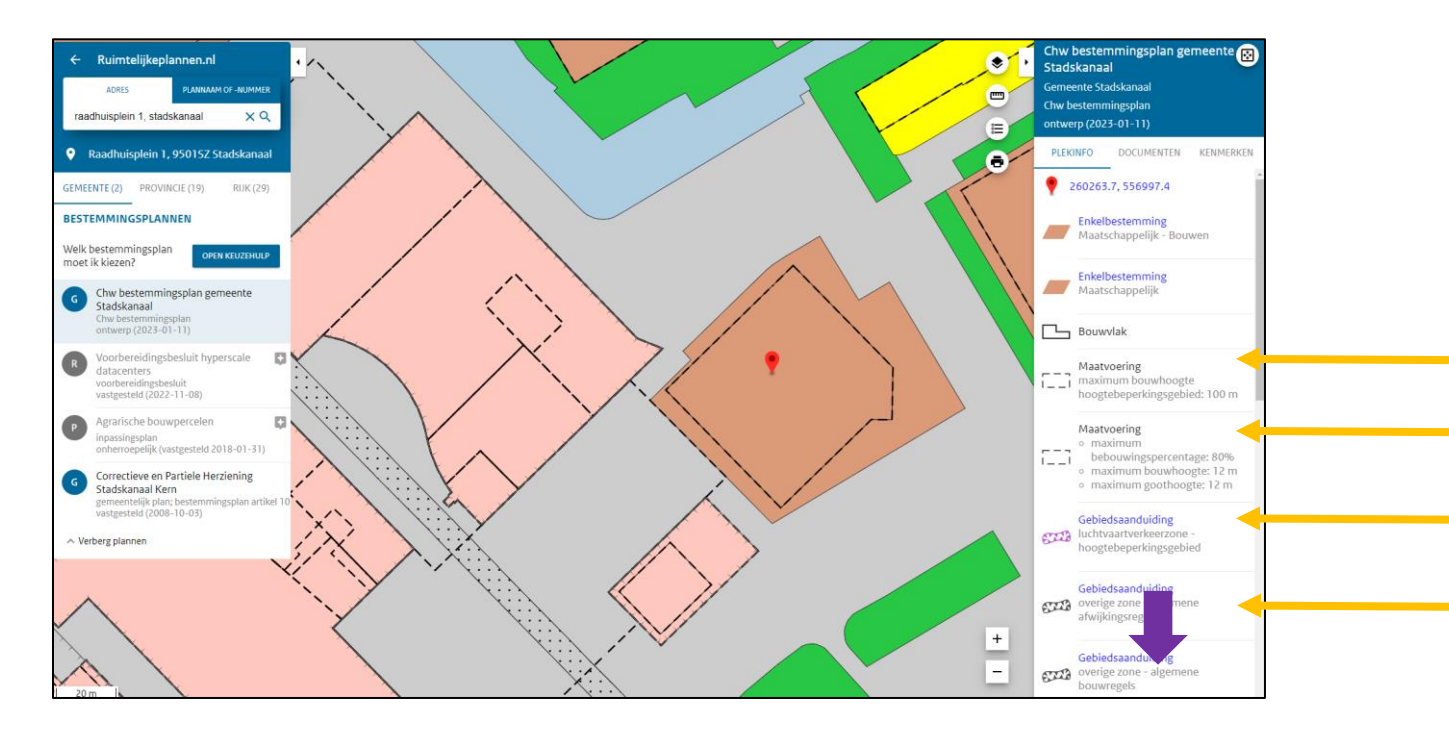

# STAP 9: uit- of inzoomen van het plaatje

U kunt nu uit- of inzoomen op het plaatje. Als u naar voren scrollt met uw muis zoomt de verbeelding in, als u naar achteren (naar u toe) scrollt zoomt de verbeelding uit.

#### STAP 10: u wilt het totaal van alle regels zien

Het kan zijn dat u de regels van het hele plan wilt zien. Hiervoor klikt u aan de rechterkant van het scherm op 'documenten' (zie rode cirkel).

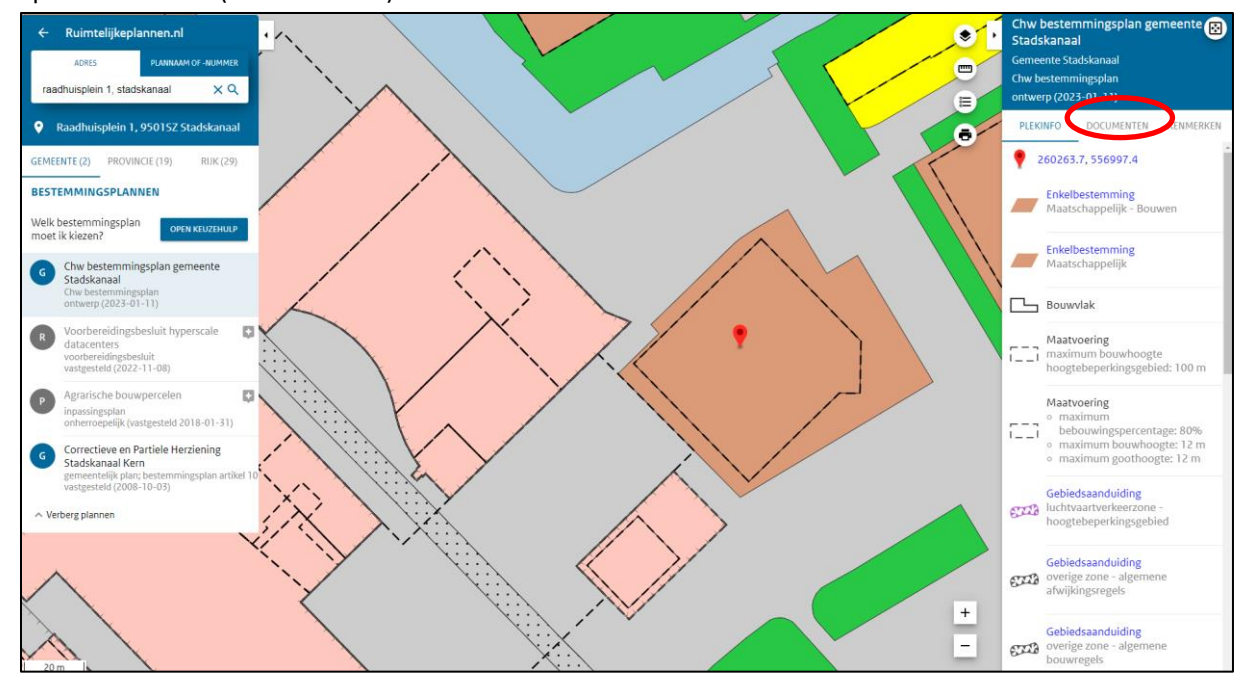

Uitvergroot, klik op documenten:

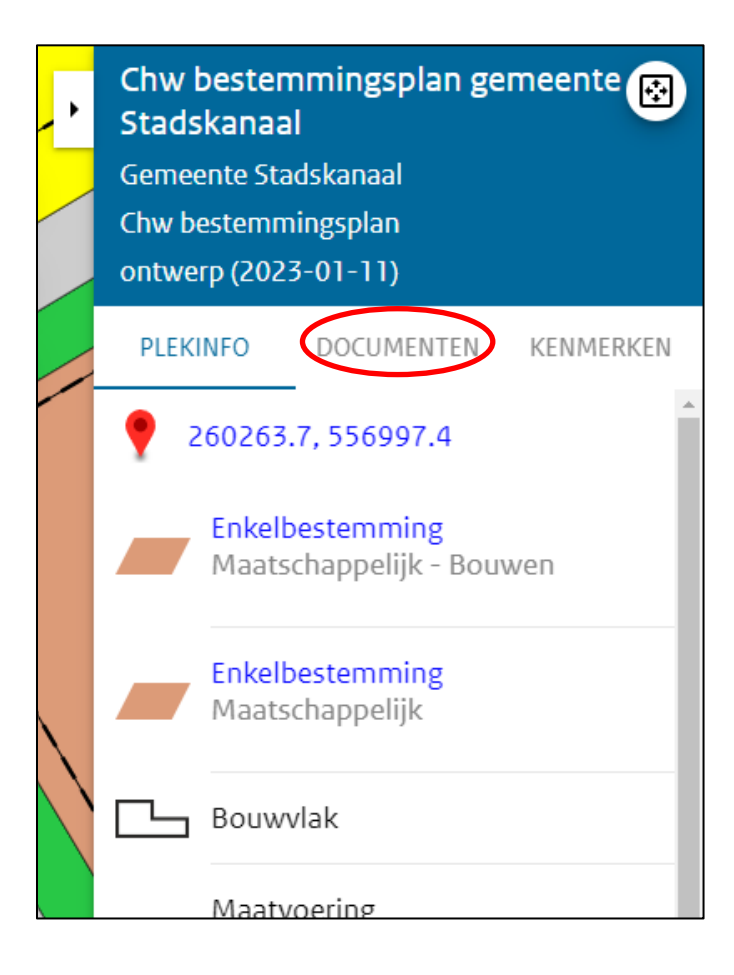

U krijgt het volgende plaatje te zien:

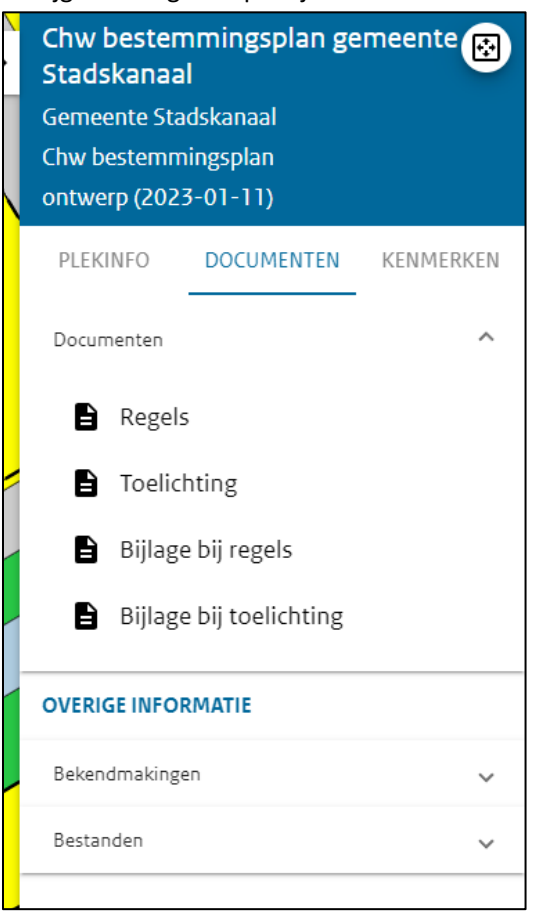

U kunt het document kiezen dat u wilt lezen door op de zwarte tekst te klikken. In dit voorbeeld willen we de regels lezen. We klikken op 'regels' (zie afbeelding hieronder bij de rode pijl).

|   | Chw bester<br>Stadskanaa<br>Gemeente St<br>Chw bestemm<br>ontwerp (202 | mmingsplan ge<br>al<br>adskanaal<br>ningsplan<br>(3-01-11) | emeente 😥 |
|---|------------------------------------------------------------------------|------------------------------------------------------------|-----------|
|   | PLEKINFO                                                               | DOCUMENTEN                                                 | KENMERKEN |
|   | Documenten                                                             |                                                            | ^         |
|   | Regel                                                                  | 5                                                          |           |
| - | E Toelio                                                               | thting                                                     |           |
|   | 🔒 Bijlag                                                               | e bij regels                                               |           |
|   | 🖹 Bijlag                                                               | e bij toelichting                                          |           |
|   | OVERIGE INFO                                                           | RMATIE                                                     |           |
| _ | Bekendmaking                                                           | gen -                                                      | ~         |
|   | Bestanden                                                              |                                                            | ~         |
| - |                                                                        |                                                            |           |

# U krijgt het volgende plaatje te zien:

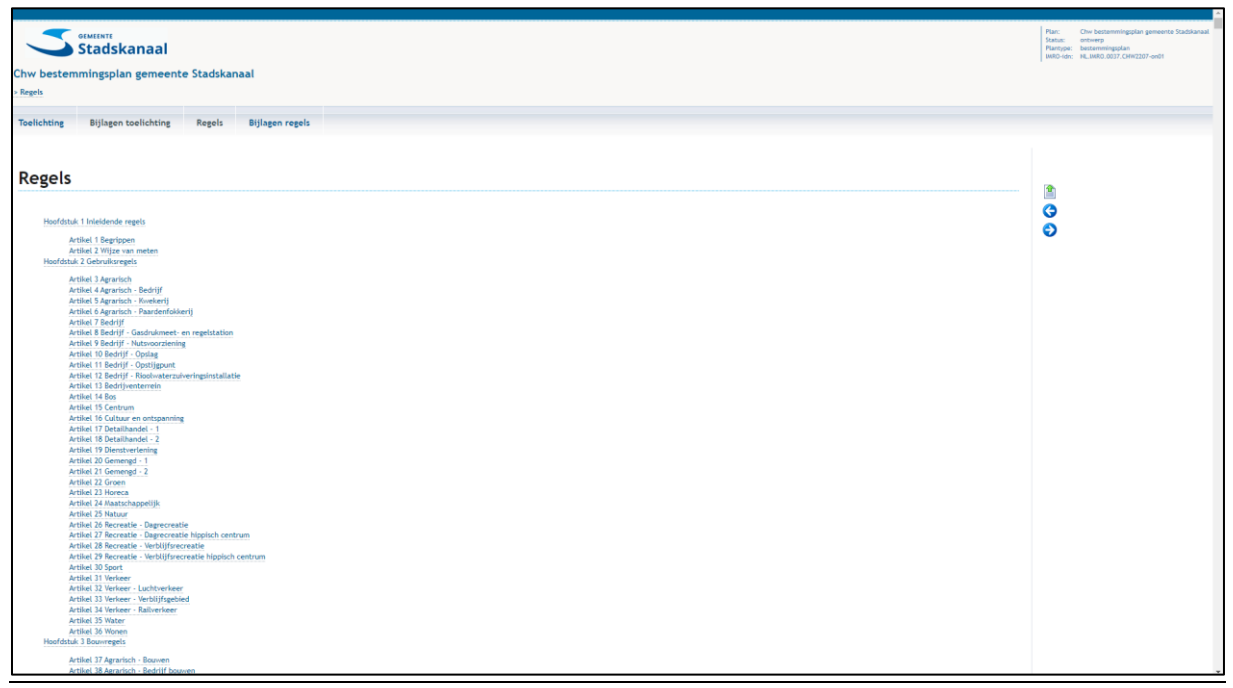

Nu kunt u alle regels lezen. Ook kunt u op de inhoudsopgave bekijken en daarin op een tekst klikken om zo direct naar een bepaalde regel klikken.

## STAP 11: u wilt de toelichting van het bestemmingsplan lezen

Het kan zijn dat u de toelichting van het hele plan wilt zien. Hiervoor klikt u aan de rechterkant van het scherm op 'documenten' (zie rode cirkel).

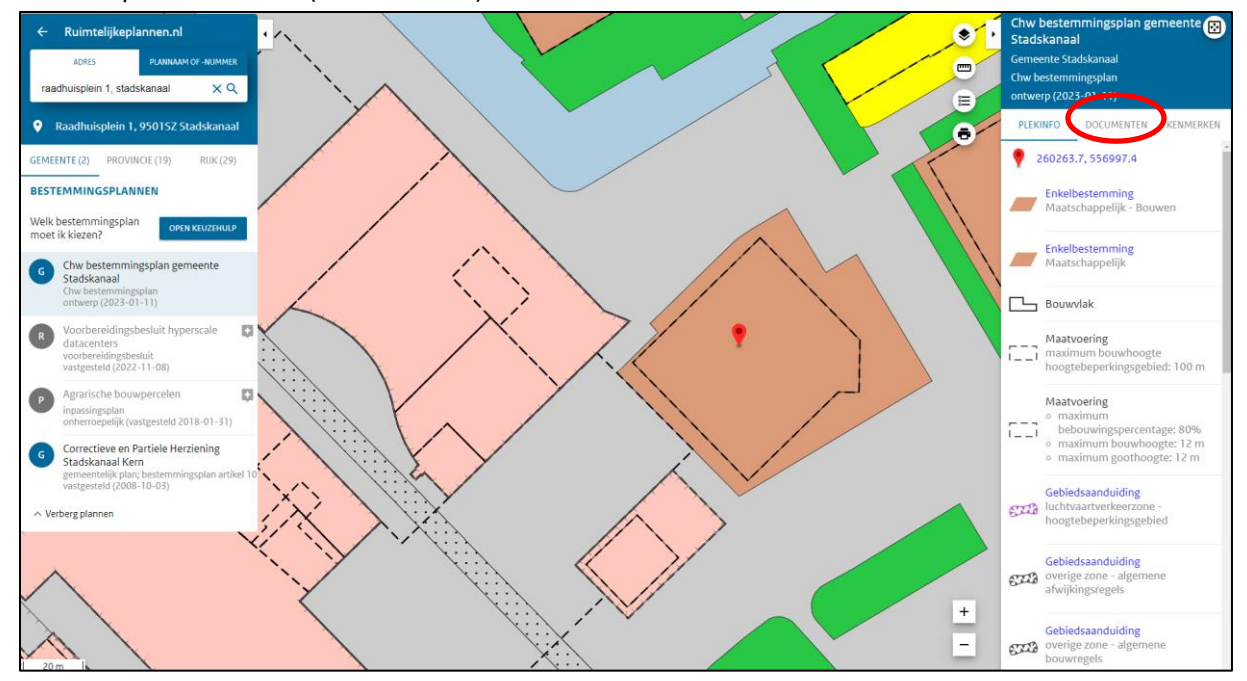

Uitvergroot, klik op documenten:

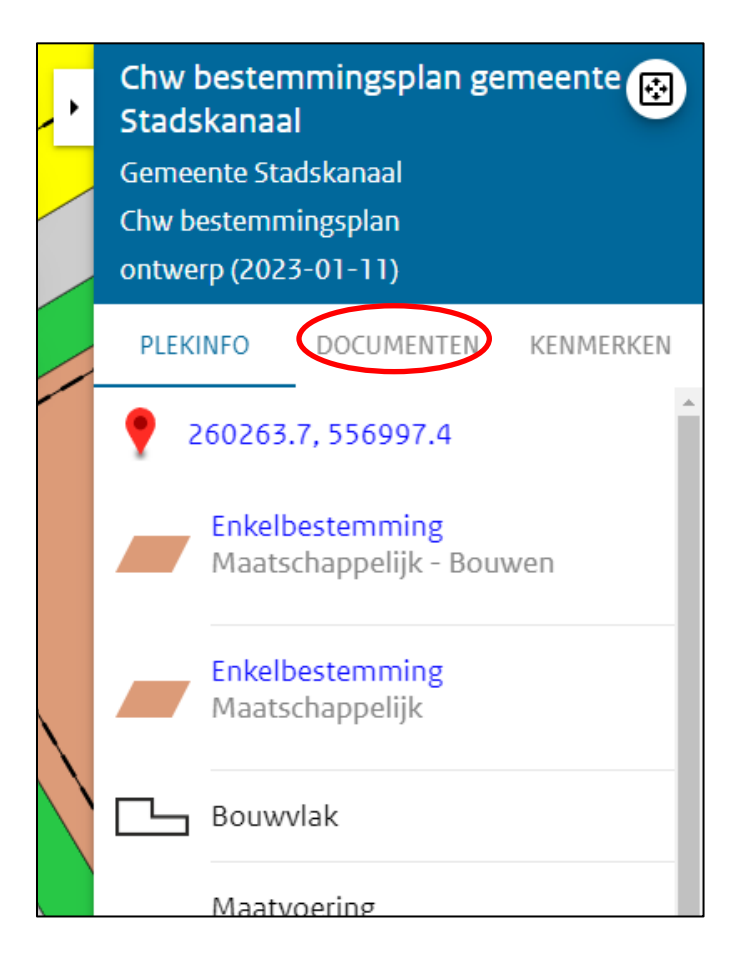

U krijgt het volgende plaatje te zien:

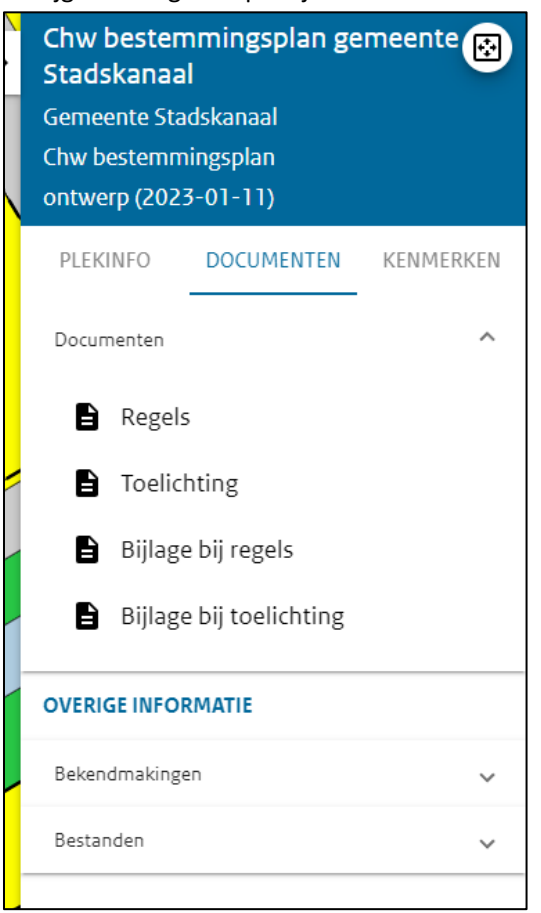

U kunt het document kiezen dat u wilt lezen door op de zwarte tekst te klikken. In dit voorbeeld willen we de toelichting lezen. We klikken op 'toelichting' (zie afbeelding hieronder rode pijl).

| Chw bestemmingsplan gemeente Stadskanaal<br>Gemeente Stadskanaal<br>Chw bestemmingsplan<br>ontwerp (2023-01-11) |  |  |  |  |
|----------------------------------------------------------------------------------------------------|--|--|--|--|
| PLEKINFO DOCUMENTEN KENMERKEN                                                                                   |  |  |  |  |
| Documenten ^                                                                                                    |  |  |  |  |
| Regels                                                                                                    |  |  |  |  |
| Toelichting                                                                                                    |  |  |  |  |
| Bijlage bij regels                                                                                              |  |  |  |  |
| Bijlage bij toelichting                                                                                         |  |  |  |  |
| OVERIGE INFORMATIE                                                                                              |  |  |  |  |
| Bekendmakingen 🗸                                                                                                |  |  |  |  |
| Bestanden 🗸                                                                                                    |  |  |  |  |
|                                                                                                    |  |  |  |  |

Nu kunt u de toelichting lezen. Ook kunt u op de inhoudsopgave bekijken en daarin op een tekst klikken om de tekst te lezen.

Hetzelfde geldt voor de 'bijlage bij regels' of 'bijlage bij toelichting'.

#### STAP 12: u wilt een luchtfoto als achtergrond instellen

Met de functie kaartinstellingen is het mogelijk om een luchtfoto als achtergrond te gebruiken.

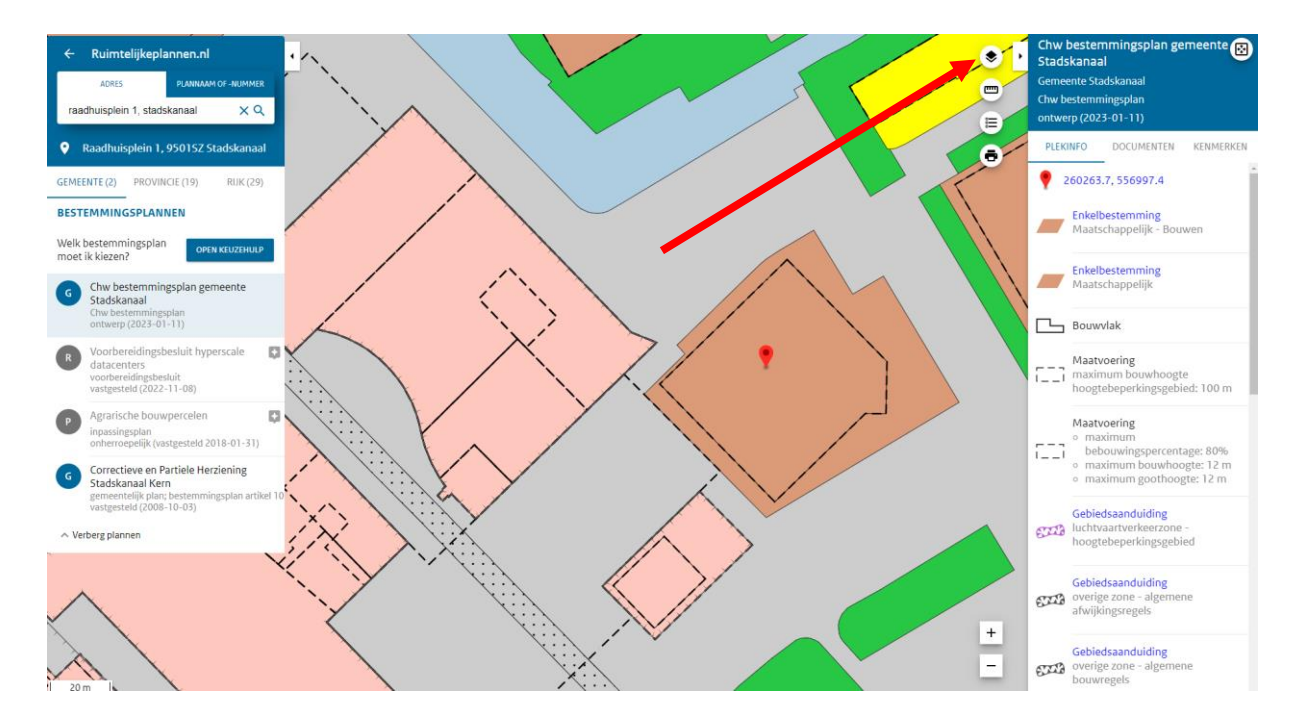

Uitvergroot. Klik op het pictogram 'open kaartinstellingen' bij de rode pijl

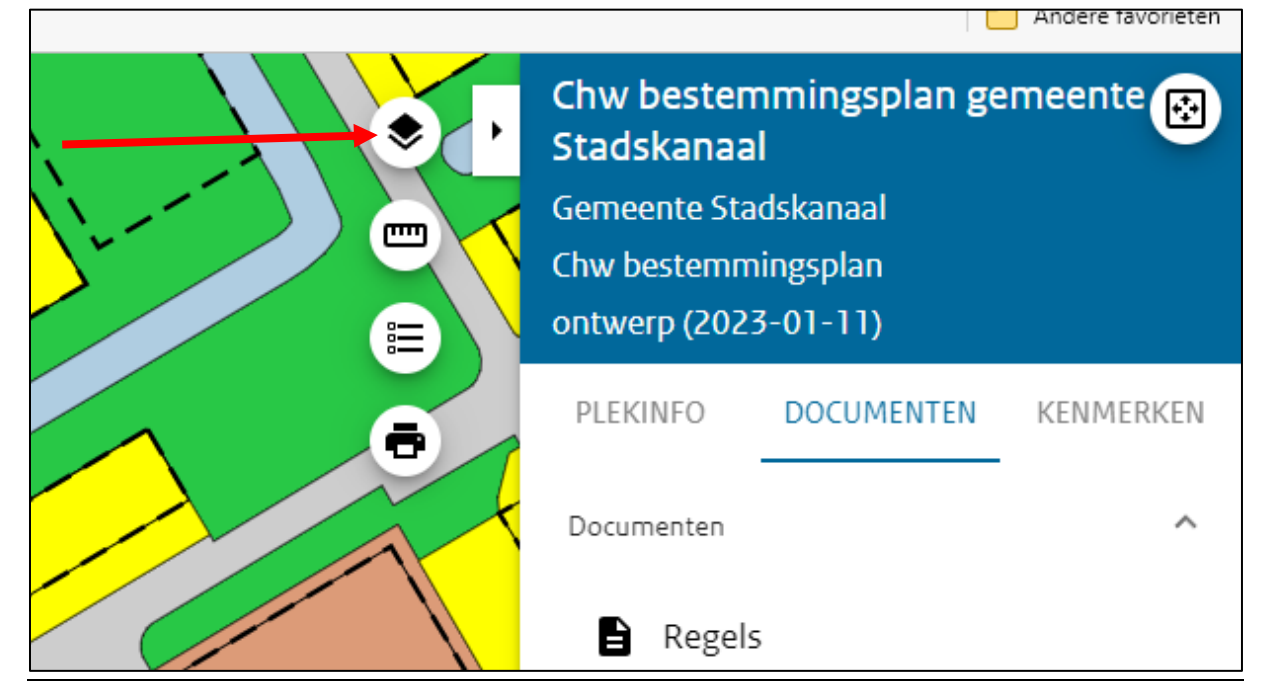

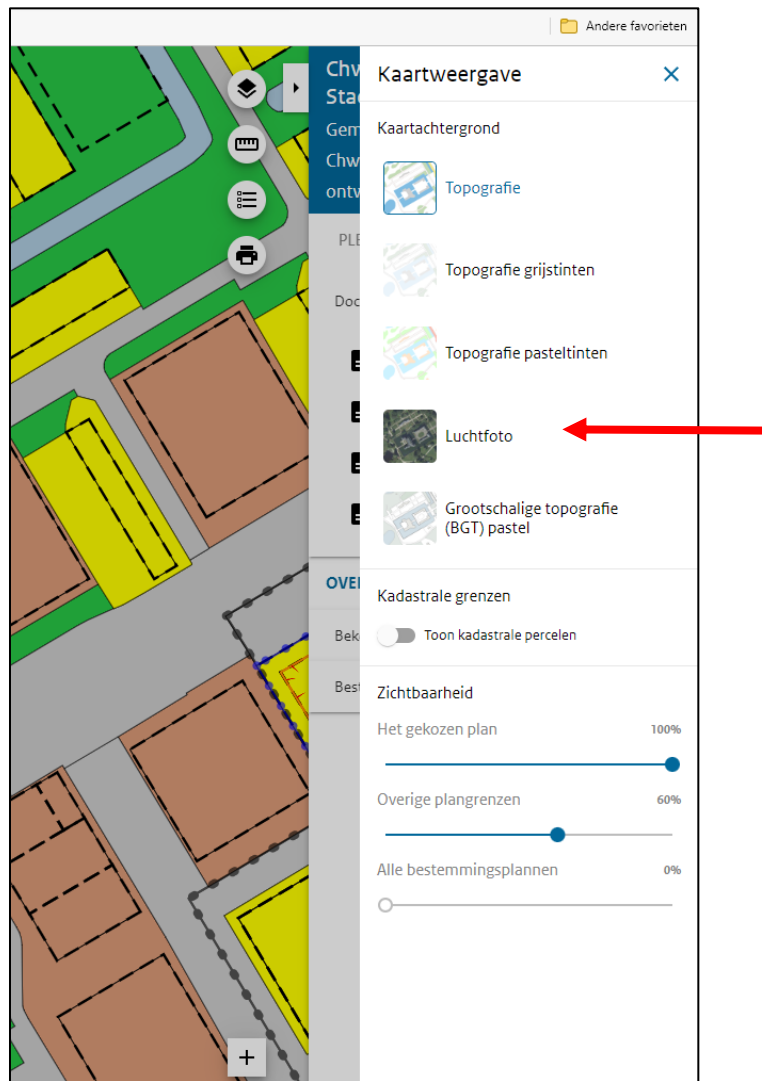

Er verschijnt dan het volgende keuzemenu:

Kies 'Luchtfoto' (rode pijl). Ga vervolgens naar de schuifbalken bij 'Zichtbaarheid' en stel een lager percentage in. Hiermee komt de luchtfoto in beeld. Des te lager het percentage des te beter de luchtfoto te zien is.

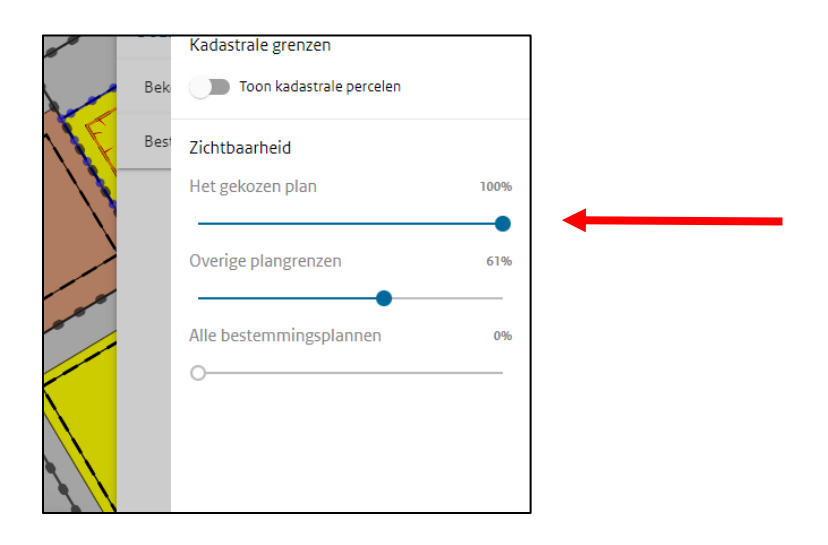

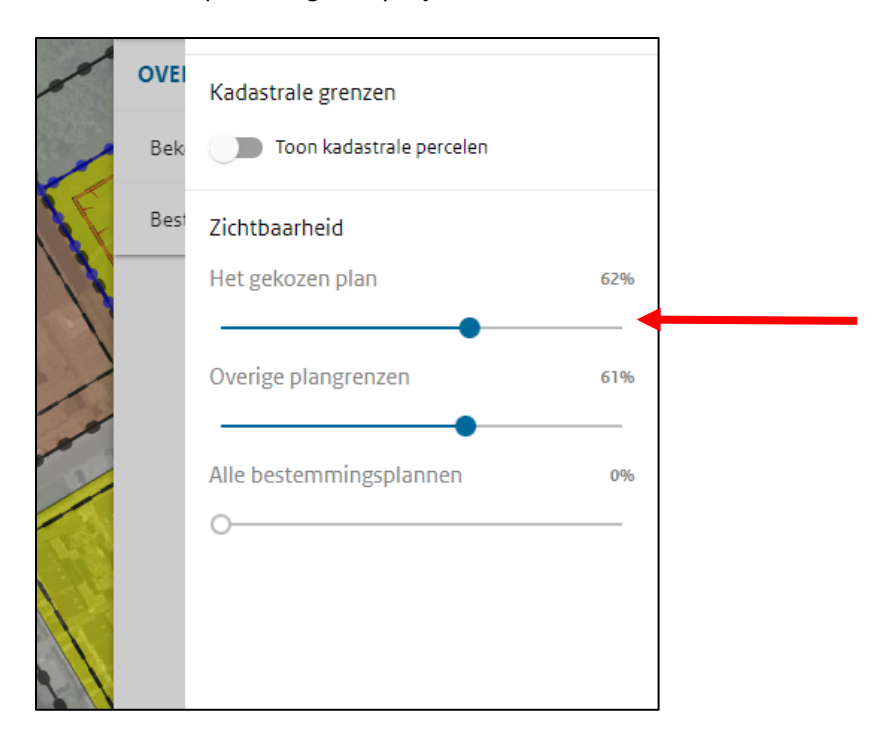

We stellen het percentage in op bijvoorbeeld 62%

Hiermee verschijnt in de kaart de luchtfoto. We zien dan het volgende beeld.

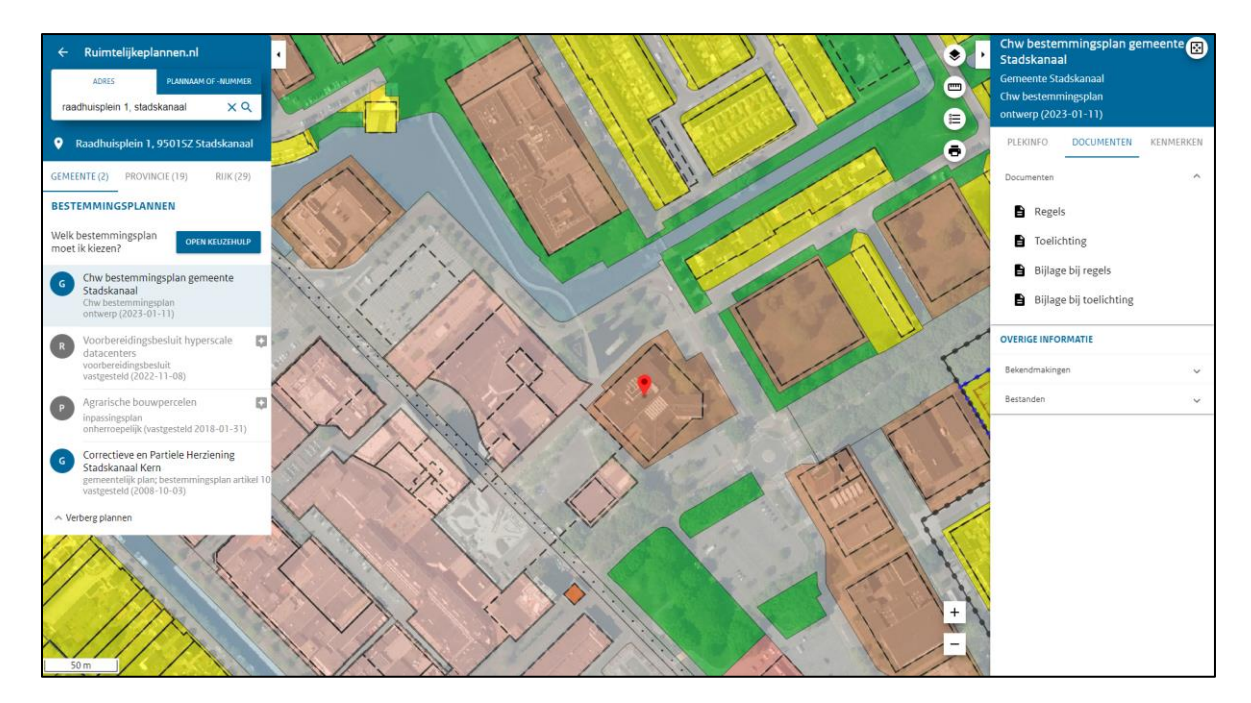

Stadskanaal, 11 januari 2023